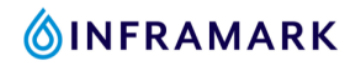

## How to Request a New HSA Debit Card from your SmartPhone

- 1. Download the Empower Retirement mobile app from your smartphones App store.
  - a. iPhone users click here.

**Optum** Bank<sup>®</sup>

- b. Android users click here.
- c. First time users must register first. After downloading and opening the Empower Retirement mobile app, click on the green button that says "**REGISTER**"
- 2. On the left-hand side column, under "Empower Accounts", click on "Details"
- 3. Click on "Visit website"
- 4. Your account details will launch in a new window, click "Continue"
- 5. Under the "I want to..." section, click on "Manage Debit Cards"
- 6. Under the section titled "Card(s) associated to:", at the bottom of that section, click on the red button that says "Request Replacement"
- 7. Your done! Your new HSA card will arrive in 7 to 10 business days.

| 4:41                                                                                                    | 4:42 uil 🗢 🗈                                                                                                    | 4:42 III 🗢 🗈                               | 4:42 all 🗢 🗈                                                                       |
|----------------------------------------------------------------------------------------------------|----------------------------------------------------------------------------------------------------|--------------------------------------------|------------------------------------------------------------------------------------|
| ■ My Accounts<br>TOTAL BALANCE<br>\$37,310.13                                                                   | Account overview                                                                                                    | ← HSA account details                      | HSA account details<br>items, including prescriptions, doctor visits,<br>and more. |
| Starting 2057<br>EST. MONTHLY INCOME                                                                            | \$1,860.51<br>As of 6/2/2023                                                                                                | I want to View Transactions Make a Payment | Card(s) associated to:                                                             |
| \$4,155                                                                                                    | SUMMARY                                                                                                    | Statements & Tax Docs                      | + Add a Debit Card<br>HSA (INFRAMARK)                                              |
| My savings: \$1,069                                                                                             | Cash balance \$1,860.51                                                                                                    | Reimburse Myself                           |                                                                                    |
| DETAILS                                                                                                    | For HSA questions, please call 800-331-5455 or visit                                                                        | Make a Deposit                             | Card Number:                                                                       |
| \$35,449.62                                                                                                    | the website below.                                                                                                    | Manage Debit Cards                         |                                                                                    |
| YTD         Rate of Return           Contributions         6/2/2020 - 6/2/2023           #1 700 20         COR# | Account details Visit website                                                                                               | Manage Beneficiaries                       | Account Status:<br>Active                                                          |
| Beneficiaries Last transaction                                                                                  | 2023 CONTRIBUTIONS                                                                                                    | Manage Investments                         | Benort Lost/Stolen                                                                 |
| 1 Dividend                                                                                                    | STANDARD                                                                                                    | More Useful Links >                        | Request Replacement                                                                |
| Empower HSA - Inframalk<br>\$1,860.51                                                                           | <ul> <li>YTD contributions<br/>\$1,135</li> <li>Est. on track<br/>to contribute<br/>\$2,923</li> </ul>                      | Links                                      | Privacy Policy 🗹 Contact Us                                                        |
| Link your accounts and complete your information for a complete financial picture.                              | <ul> <li>2023 IRS limit<br/>\$7,750<sup>1</sup></li> <li>You can contribute an additional<br/>\$4,827 this year.</li> </ul> |                                            | Terms of Use C Glossary of Terms                                                   |

Empower Retirement Mobile App

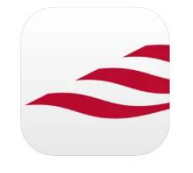